# Information document for running "Healthchecks"

StiboSystems

Version 2.0

AUTHOR: Stibo Systems

CONFIDENTIALITY LEVEL: Internal

#### Content

| 1 | Objectives      | <u>3</u> 3 |
|---|-----------------|------------|
| 2 | The new process | <u>3</u> 3 |

#### 1 Objectives

This document serves to provide information about the objectives behind the new STEP 8.1. Healthcheck functionality as well as describing the new process of reporting Healthcheck issues in Jira.

The objective behind the Healthcheck functionality is, to visualize information which have not previously been accessible to customers and hence, give the customers the opportunity to intervene and rectify the current state before it potentially escalates to a real performance issue.

#### 2 The new process

The Healthcheck functionality should be considered as a tool to identify any optimization potential which typically can be implemented, without further assistance from Stibo Systems. This is revealed through a number of tests which will provide you with an explanation of how to proceed.

It is important to note that the results from these tests will provide;

- Proactive warnings of a system state which in the long term could evolve into a performance problem, or
- Recommendations to new system configuration which could increase the performance of the system.

You will be able to react to many of these warnings without further assistance simply by executing the proposed configuration change or by executing a fix script directly in the Healthcheck tab. In a few occasions, it will be necessary to contact Stibo Systems. In this case, please raise a new JIRA ticket with the request type "Healthcheck".

Please note, that this functionality is designed to be run on a regular basis, which allows you to continuously monitor and thus avoid minor issues to evolve into more critical situations.

The Healthcheck functionality is still under development. Over time, we expect to collect valuable information and review the functionality accordingly.

Below, you will find an overview of the steps in the new process.

| STEP                                                 | EXAMPLE                                                      | COMMENT                                                        |
|------------------------------------------------------|--------------------------------------------------------------|----------------------------------------------------------------|
| 1. Go to the Admin<br>Portal                         |                                                              |                                                                |
| <ol> <li>Select the<br/>"Healthcheck"-tab</li> </ol> | ump Tools Profiler Healthcheck Send Diagnostics Localization | Select the new<br>"Healthcheck"-tab in the<br>top right corner |

| 3. Select test(s) to be run                                                                               | Available Tests         Test         Assets Missing a Front Revision         Assets Without a History Entry         Attributes that have both revised and not revised (externally maintained/not externally.         Check LOV Used for Status by BGPs         Change Log Total Size         Change Logs Entries Per Node                                                                                                    | Select the test(s) to be<br>run or select the top<br>checkbox to run all tests.<br>Note: It may be time<br>consuming to run all<br>tests at the same time |
|----------------------------------------------------------------------------------------------------|----------------------------------------------------------------------------------------------------|----------------------------------------------------------------------------------------------------|
| 4. Run test(s)                                                                                            | Cancel Selected Test                                                                                                    | Run the selected test(s)                                                                                                    |
| 5. Note the test name<br>from the detected<br>Healthcheck tests                                           | Detected Problems       Test     Object     Problem Type       Too Many Manually Sorted Products and<br>Classifications     Mange2     Performance       Check for Common Web UI Configuration<br>Errors     Multiple (347)     Performance       Products Missing a Front Revision     bjebgone: bjebgone(bjebgone)     Data Error       Check sequences     AUTOIDSEQ     Data Error       Unused Pseudo Workspaces     Multiple (5)     Performance       Revised values should be unrevised     Multiple (1)     Data Error | Identify the detected<br>problems and note the<br>test names from the<br>Healthcheck                                                                      |
| 6. Go to JIRA                                                                                             |                                                                                                    |                                                                                                    |
| 7. Create Issue                                                                                           | Boards Create                                                                                                    | Create issue in JIRA                                                                                                    |
| 8. Choose Request<br>Type "Healthcheck"                                                                   | Request Type <sup>*</sup> O Error<br>O Task<br>O Change Request<br>Ouestion<br>Healthcheck<br>Please select the request type                                                                                                    | Choose the new<br>"Healthcheck" issue type<br>in JIRA                                                                                                    |
| 9. Provide the test<br>name(s) from the<br>detected Healthcheck<br>test(s) in the<br>"description" window | Description*       Style - B I U A + *A · Ø + W + E E ® + + *         - Too many Manually Sorted Products and Classifications         - Check for Common Web UL configuration Errors         - Products Missing a Fron Revision         - Check sequences         - Unused Pseudo Workspaces         - Revised values should be unrevised                                                                                                    | Please, provide the test<br>names from the<br>Healthcheck in the<br>"description" bow in JIRA                                                             |

| 10. Note issue key                   | Issue ACMECORPII-1847 - ABC hasteen X<br>SUCCESSAND ceated                |                                                                |
|--------------------------------------|---------------------------------------------------------------------------|----------------------------------------------------------------|
| 11. Return to Admin<br>Portal        |                                                                           |                                                                |
| 12. Select "Send<br>Diagnostics"-tab | iler Healthcheck Send Diagnostics Localization                            | Select the Send<br>Diagnostics-tab in the top<br>right corner  |
| 13. Submit issue key                 | From : 03/15/2017 12:11                                                   | Submit Issue Key in the<br>box in the Send<br>Diagnostics tab  |
| 14. Send Diagnostics                 | * Note dates are set using server time Send Diagnostics                   | Send diagnostics<br>including Healthcheck, to<br>Stibo Systems |
| 15. Return to JIRA                   |                                                                           |                                                                |
| 16. Check for link in issue          | Issue Links<br>links to Diagnostic package - 2017/01/01 07:00:00-08:00:00 |                                                                |

[Text - don't delete following line since it contains a section break]